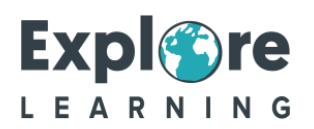

## Downloading Microsoft Teams

How to have Microsoft Teams ready for your 1to1tutoring session on your Apple device.

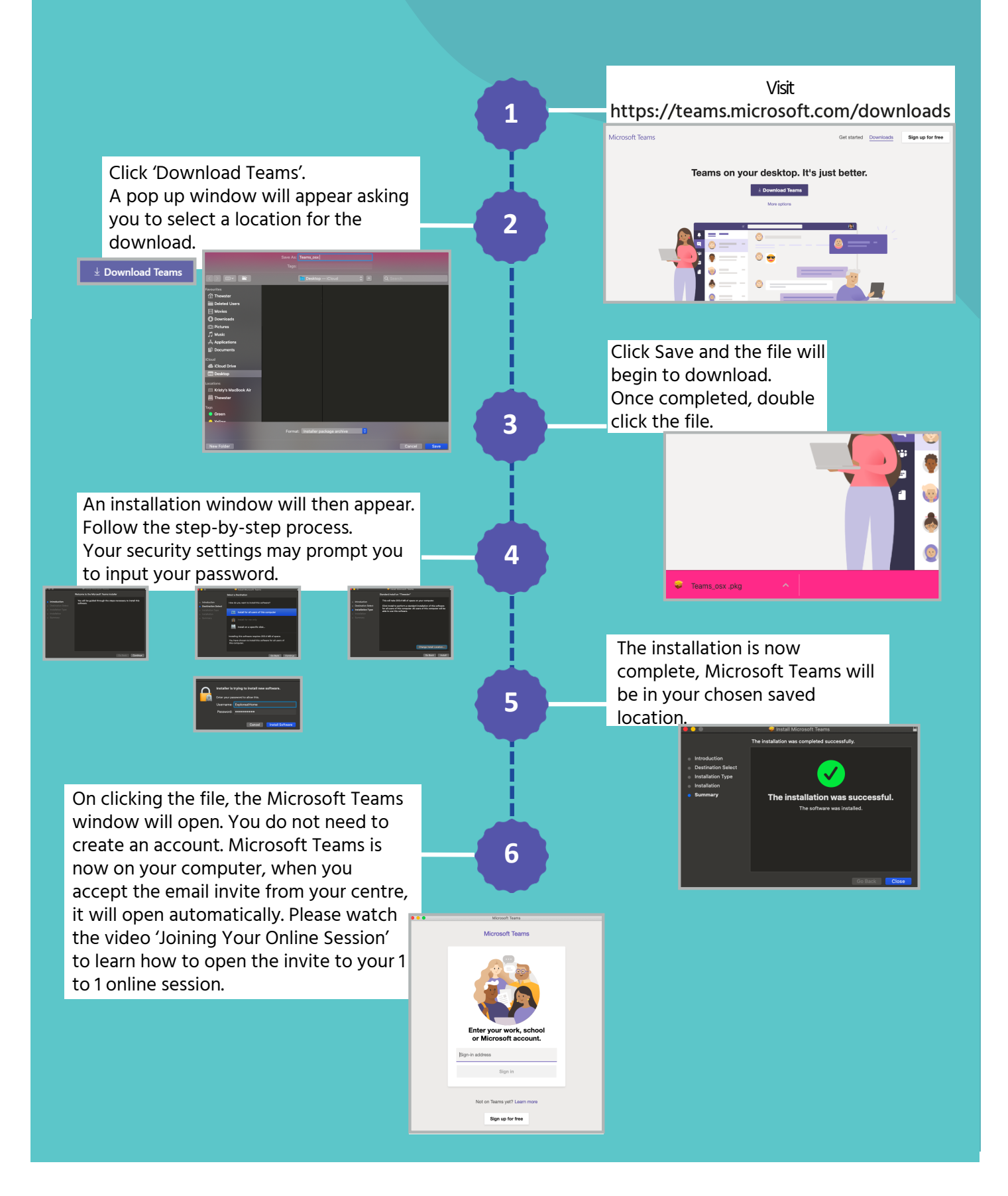